## **Reset Password Procedure**

## Summary

The *Reset Password* procedure describes how to reset your personal password to IMRF Partner Access.

## Procedure

- 1. Click the Forgot your password? Link on the Sign In screen.
- 2. Enter your business email in the User ID field.
- 3. Enter the CAPTCHA text, which is case sensitive, that appears in the second field.
- 4. Check the "I'm not a robot" box.
- 5. Click the **Next** button.
- 6. Select one of the following two password recovery methods:
  - Send a Recovery Email. Note: The email link will be valid for 24 hours.

OR

- Let me Answer Security Questions.
  - i. Enter your answers to the security questions.
  - ii. Click the Next button.
  - iii. If your security answers are correct, you will be prompted to set up a new password.
- 7. Enter your **New password** based on the following criteria:
  - Is not one of your previous 5 passwords
  - Has not been used within the last 365 days
  - Contains between 10 and 30 characters
  - Includes at least 1 uppercase letter
  - Includes at least 1 lowercase letter
  - Includes at least 1 number
  - Includes at least 1 special character
  - A. Enter your new password in the **Confirm password** field.
  - B. Click the **Save** button.
  - C. You will be taken to the main screen to Sign In with your User ID and new Password.

**\*NOTE\*** - If you are currently signed into Employer Access and want to change your existing password, click the padlock on the top-right of your screen (next to "Sign Out") and then select **Change Password**. Enter your **Existing password**, followed by your **New password** and **Confirm password**. Then, click **Save**.

This procedure is complete.